## e-AMANO

## Web 明細利用 manual

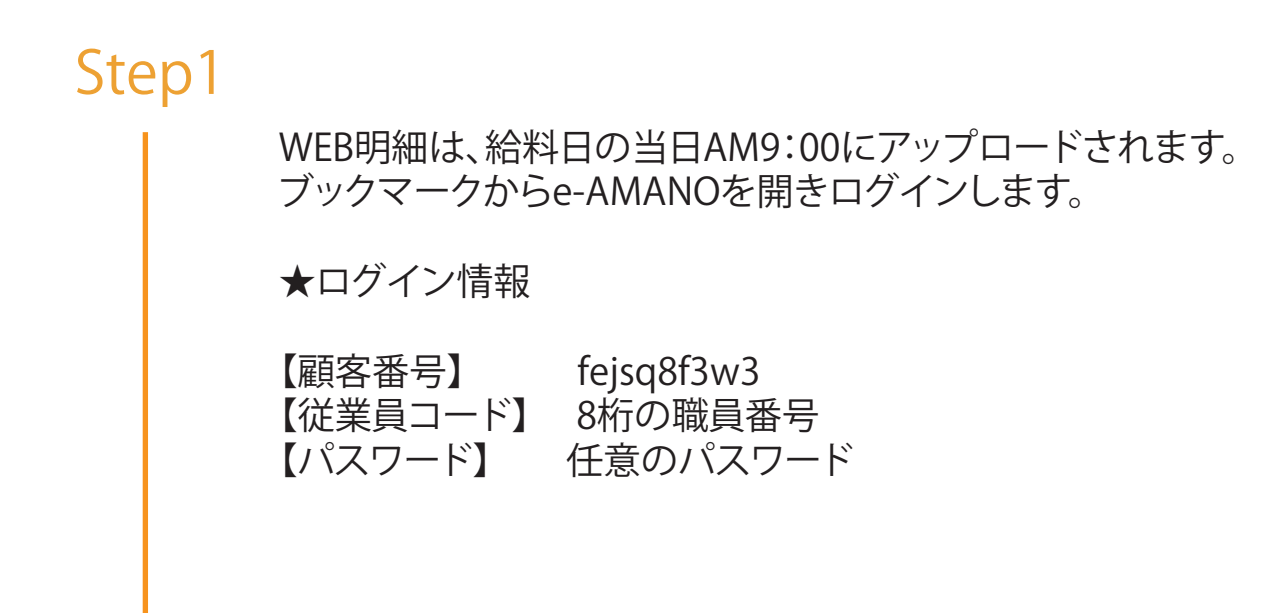

## Step2

Top画面>Web明細>Web明細一覧

| 医療法人 裕徳会          |                   |            | (<br>従業員<br>高木 真 さん |
|-------------------|-------------------|------------|---------------------|
| ☆ ホーム ▶           | ├┘ ライフイベントの手続きをする |            |                     |
| ☆ お知らせ ▶          | $\sim$            | <u>^ ^</u> |                     |
| □ 手続き ▼           |                   | Y .        |                     |
| 戸 ライフイベント 🔹       |                   | 離婚 された方    | 引っ越し された方           |
|                   |                   |            |                     |
| → Web明細一覧         | + (**)            | A          | A                   |
| ■ 雇用契約書 ▼         | <b>B</b>          |            | dĭ,≣                |
| 目 資料ダウンロード ▶      | 子供が 生まれた方         | 家族が 就職された方 | 家族が 離職された方          |
|                   |                   |            |                     |
| $\langle \rangle$ |                   |            |                     |
|                   | Web 昍細—暫友         | シクリック      |                     |

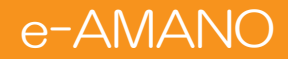

## Web 明細利用 manual

|           | 医療法人 裕徳会      | (編集)<br>(高木 真 さん ▼                                               |  |  |  |
|-----------|---------------|------------------------------------------------------------------|--|--|--|
|           | ① ホーム ► WEB帳票 |                                                                  |  |  |  |
|           | ↓ お知らせ ▶      |                                                                  |  |  |  |
|           | □ 手続き ▼       | WEB帳票を確認してください                                                   |  |  |  |
|           | 戸 ライフイベント 🔻 🕚 | 種類(金) 概要件名(金) 対象年月(回数) 金) 公開開始日                                  |  |  |  |
|           | E Web明細書 ▲    | 給与 2025年3月分給与明編書<br>ケア病院 2025/03 2025/04/03 2025/04/04 確認 ダウンロード |  |  |  |
|           | → Web明細一覧     | ↗                                                                |  |  |  |
|           | ■,雇用契約書 ▼     | Copyright 2019 Amano Corporation. All Rights Reserved.           |  |  |  |
|           | 目 資料ダウンロード ▶  |                                                                  |  |  |  |
|           | □ 育児休業手続き ▶   |                                                                  |  |  |  |
| 『確認』をクリック |               |                                                                  |  |  |  |
|           |               |                                                                  |  |  |  |

明細書をプレビューできます

PDFファイルを保存・download・印刷も可能です

|                      |                                                                                                    | © し (5) |
|----------------------|----------------------------------------------------------------------------------------------------|---------|
| $\equiv$ pdf_preview | 1 / 1   - 90% +   🗄 👌                                                                                                    |         |
|                      | 所属 個人コード 氏名 2025年3月分給与明細書 ケア病院    医療法人 裕徳会   日 出勤日 休出日 年休日 特休日 欠勤日 遅早外 食事回 夜勤回 所定出 早熟日 深預山 深預山 体出 体出 体温 施 短早外  回 0 0 0 0 0 0 0 0 0 0 0 0 0 0 0 0 0 0 0 0 0 0 0 0 0 0 0 0 0 0 0 0 0 0 0 0 0 0 0 0 0 0 0 0 0 0 0 0 0 0 0 0 0 0 0 0 0 0 0 0 0 0 0 0 0 0 0 0 0 0 0 0 0 0               |         |
|                      | 基本総 加給手当 役職手当 資格手当 住宅手当 習精助手当 家族手当 レセプト 通助(弁) 通助(律) 0 0 0 0 0 0 0 0 0 0 0 0 0 0 0 0 0 0 0 0 0 0 0 0 0 0 0 0 0 0 0 0 0 0 0 0 0 0 0 0 0 0 0 0 0 0 0 0 0 0 0 0 0 0 0 0 0 0 0 0 0 0 0 0 0 0 0 0 0 0 0 0 0 0 0 0 0 0 0 0 0 0 0 0 0 0 0 0 0 0 0 0 0 0 0                                  |         |
|                      | 控 健康保険 厚生基金 展出保険 社保会計 原用保険 社保会計 原用保険 社保会計 原用保険 社保会計 原用保険 社保会計 原用保険 社保会計 原用保険 社保会計 原用保険 社保会計 原用保険 社保会計 原用保険 社保会計 原用 日 0 0 0 0 0 0 0 0 0 0 0 0 0 0 0 0 0 0 0 0 0 0 0 0 0 0 0 0 0 0 0 0 0 0 0 0 0 0 0 0 0 0 0 0 0 0 0 0 0 0 0 0 0 0 0 0 0 0 0 0 0 0 0 0 0 0 0 0 0 0 0 0 0 0 0 0 0 0 < |         |
|                      |                                                                                                    | v       |

以上で Web 明細の確認は終了です。